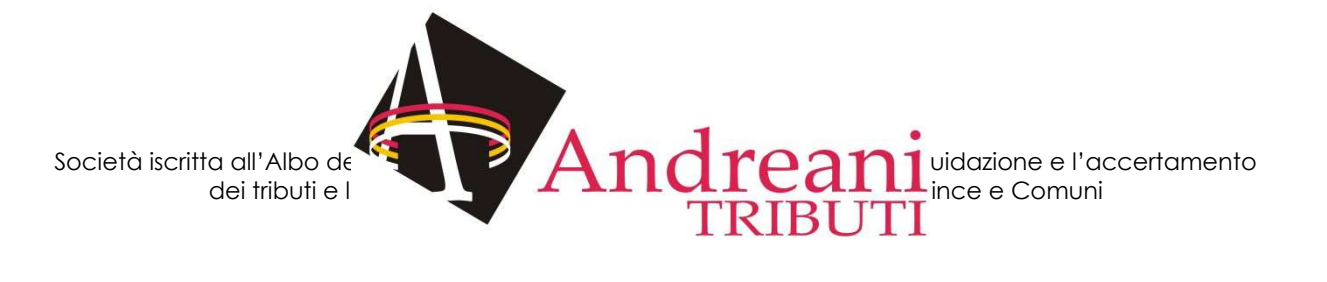

# PAGOPA MANUALE D'USO

Sede legale ed amministrativa: Via Cluentina 33/D - 62010 Macerata Tel.0733/292088 - Fax 0733292872 P.IVA 01412920439 - Cap. Soc. i.v. 6.000.000,00 - www.gruppoandreani.it e-mail: info@gruppoandreani.it

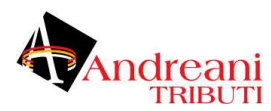

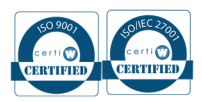

## **SEZIONE 1 - DATI PER EFFETTUARE IL PAGAMENTO**

pagoPA è un'iniziativa che consente a cittadini e imprese di pagare in modalità elettronica la Pubblica Amministrazione.

pagoPA è un ecosistema di regole, standard e strumenti definiti dall'Agenzia per l'Italia Digitale e accettati dalla Pubblica Amministrazione, dalle Banche, Poste ed altri istituti di pagamento (Prestatori di servizi di pagamento - PSP) aderenti all'iniziativa.

pagoPA garantisce a privati e aziende:

- sicurezza e affidabilità nei pagamenti;
- · semplicità e flessibilità nella scelta delle modalità di pagamento;
- trasparenza nei costi di commissione.

pagoPA garantisce alle pubbliche amministrazioni:

- certezza e automazione nella riscossione degli incassi;
- riduzione dei costi e standardizzazione dei processi interni;
- · semplificazione e digitalizzazione dei servizi.

pagoPA è stato realizzato da AgID in attuazione dell'art. 5 del Codice dell'Amministrazione Digitale e dal D.L. 179/2012.

# Dati per effettuare il pagamento

Seleziona la tipologia e procedi all'inserimento delle informazioni richieste: \*

Nella pagina è presente un messaggio di benvenuto per gli utenti e vengono specificati i riferimenti normativi del pagoPA.

La pagina è suddivisa in due sezioni principali:

- Dati per effettuare il pagamento: Consente di scegliere il servizio per il quale va effettuato il pagamento;
- **Supporto web:** Consente di recuperare la "Ricevuta Digitale di Pagamento" e contiene le informazioni per l'assistenza telefonica e telematica.

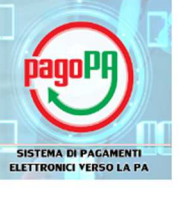

r informazioni ed assistenza tecnica

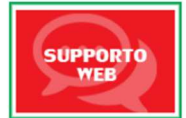

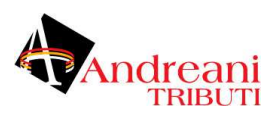

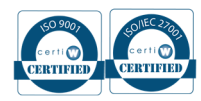

# **SEZIONE 1 - DATI PER EFFETTUARE IL PAGAMENTO**

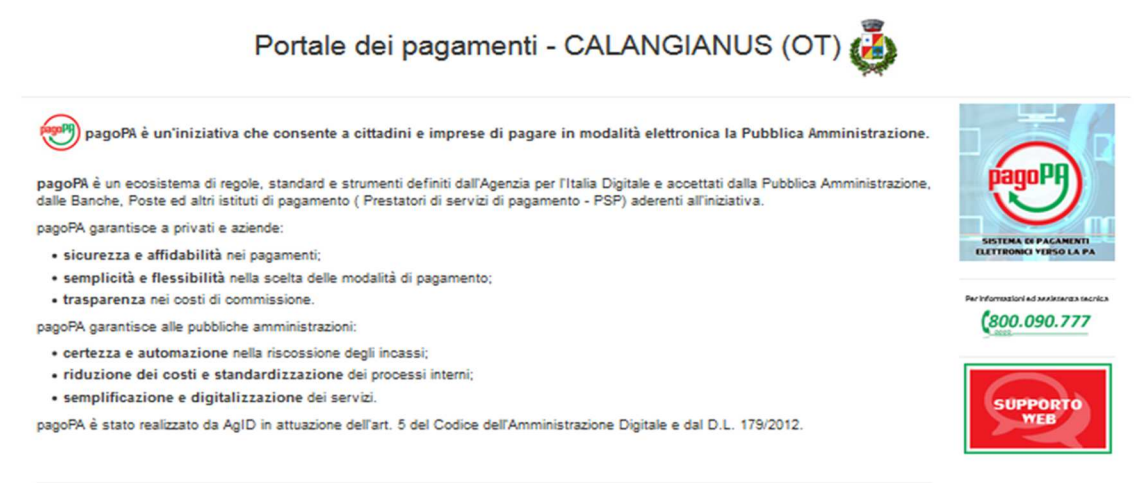

## Dati per effettuare il pagamento

| Seleziona la tipologia e procedi all'inserimento delle informazioni richieste: * |   |  |
|----------------------------------------------------------------------------------|---|--|
| AFFISSIONI                                                                       | ~ |  |
| CODICE FISCALE                                                                   |   |  |
| NOME E COGNOME                                                                   |   |  |
| DATA INIZIO                                                                      |   |  |
| DATA FINE                                                                        |   |  |
| NR MANIFESTI                                                                     |   |  |
| NR BOLLA                                                                         |   |  |
| MPORTO                                                                           |   |  |
|                                                                                  |   |  |

## Procedi con il pagamento

| E-mail (non PEC): * |                                  |  |
|---------------------|----------------------------------|--|
| .5858               | Inserire il codice visualizzato: |  |
| Val al              |                                  |  |

- 1. Scegliere la tipologia di Entrata; in base all'entrata saranno proposti i campi da completare per poter procedere con il pagamento;
- 2. Compilare tutti i campi obbligatori proposti;
- 3. Inserire il codice di sicurezza;
- 4. Inserire l'indirizzo e-mail (non PEC) dove si desidera ricevere la ricevuta di pagamento;
- 5. Procedere con il pagamento, cliccando sul tasto "Vai al carrello".

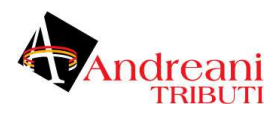

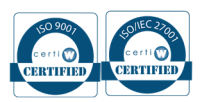

## SEZIONE 2 - ACCESSO ALLA FASE DI PAGAMENTO

#### 1. Richiesta Mail

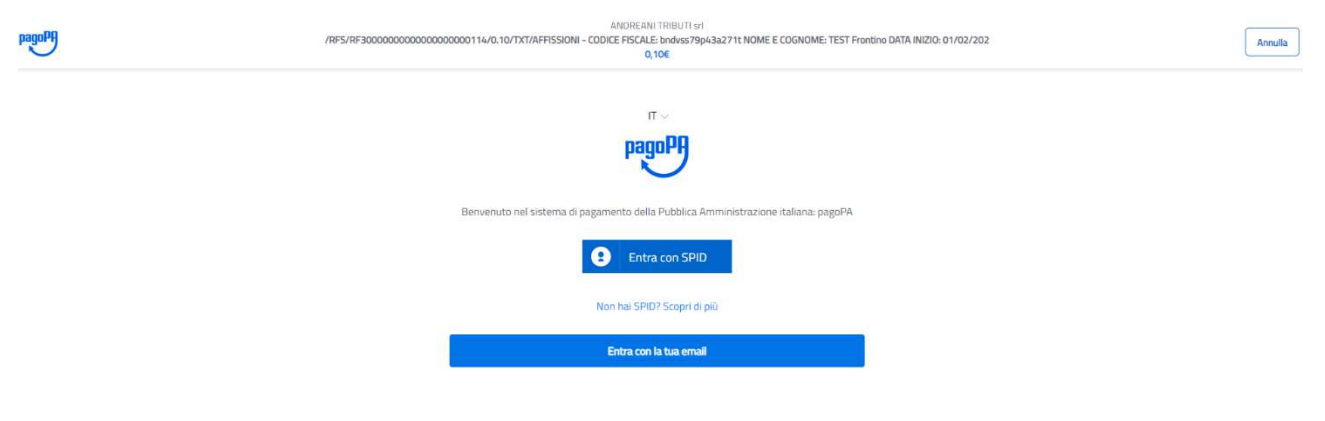

### 2. Trattamento Dati Personali

ANDREANI TRIBUTI srl

/RFS/RF3000000000000000000114/0.10/TXT/AFFISSIONI - CODICE FISCALE: bndvss79p43a271t NOME E COGNOME: TEST Frontino DATA INIZIO: 01/02/202

0,10€

pagoPA - Informativa sulla privacy

# INFORMATIVA SUL TRATTAMENTO DEI DATI PERSONALI

ai sensi degli artt. 13-14 del Regolamento (UE) 2016/679

Questa informativa privacy descrive come vengono trattati i dati personali di coloro che approdano al sito wisp2.pagopa.gov.it/ (il "Sito") per effettuare un pagamento tramite pagoPA. Il Sito ti permette (i) di essere avvisato per email in merito alle transazioni che effettuerai sul sistema pagoPA e, se deciderai di registrarti a pagoPA, (ii) di effettuare la registrazione a pagoPA, (iii) di memorizzare alcune modalità di pagamento, (iv) di visualizzare lo storico delle tue transazioni, nonche' (v) di recuperare la password e/o codice segreto da te scelti al momento della registrazione (di seguito il "Servizio").

Questa invece <u>NON</u> descrive il trattamento dei dati personali relativi ai tuoi pagamenti effettuati tramite pagoPA, rispetto ai quali gli Enti Creditori (ossia la pubblica amministrazione a favore del quale effettui un pagamento) e/o i Prestatori di Servizi di Pagamento (ossia la banca o altro istituto che hai scelto per effettuare un determinato pagamento), restano titolari autonomi del trattamento. Dovrai quindi rivolgerti a quest'ultimi per informazioni sul trattamento dei tuoi dati.

Titolare del trattamento dei dati

accetto la privacy policy

Continua

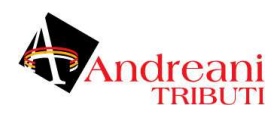

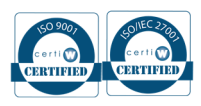

# 3. Scelta metodo pagamento

| ANDREANI TRIBUTI sri<br>/RFS/RF30000000000000000000000114/0.10/TXT/AFFISSIONI - CODICE FISCALE: bndvss79p43a271t NOME E COGNOME: TEST From<br>0,10€ | itino DATA INIZIO: 01/02/202 |
|----------------------------------------------------------------------------------------------------|------------------------------|
|                                                                                                    |                              |
|                                                                                                    |                              |
| Come vuoi pagare?                                                                                                    |                              |
| Carta di credito/debito                                                                                                    |                              |
| Conto corrente                                                                                                    |                              |
| Altri metodi di pagamento                                                                                                    |                              |

4. PAGINA DEL WISP: Richiesta di conferma del pagamento con il PSP (Prestatore di Servizio di Pagamento) scelto. Inoltre viene riproposto l'importo da pagare maggiorato in caso di commissioni del PSP.

| pagoPA accett                 | a queste carte di credito/debito |
|-------------------------------|----------------------------------|
| onome e cognome               |                                  |
| nome e cognome                |                                  |
| 0000 0000 0000 0000           |                                  |
| numero della carta di credito |                                  |
| MM / AA                       | CVC                              |
| scadenza (mm/aa)              | codice di verifica               |
|                               |                                  |
|                               |                                  |
|                               |                                  |

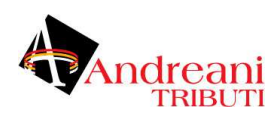

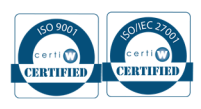

Tramite BANCA

| DGG Valdastana                       | nes Valdorana               | > |  |
|--------------------------------------|-----------------------------|---|--|
| MyBank                               | Commissione max 1,75 €      |   |  |
| Calling Bantra Contin Emilia         | Cattor Contra Contra Contra | > |  |
| MyBank                               | Commissione max 1,00 €      |   |  |
| © Banca dalla Marca                  | MyBank                      | > |  |
| MyBank                               | Commissione max 1,00 €      |   |  |
| Ostuni                               | MyBank                      | > |  |
| Mybank                               | Commissione max 1,00 €      |   |  |
| BCC Banca<br>Centropadana            | MyBank                      | > |  |
| Mybank                               | Commissione max 1,00 €      |   |  |
| CASSA RURALE ED<br>ARTIGAMA DI BOVES | MyBank                      | > |  |
| MyBank                               | Commissione max 2.50 €      |   |  |

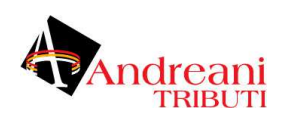

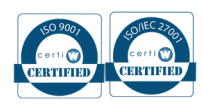

Altri metodi

Scegli la modalità di pagamento

| Or                                 | dina per: Alfabetico 🗸 Tipo                   | : Crescente 🗸 |
|------------------------------------|-----------------------------------------------|---------------|
| Posteitaliane<br>Paga con Postepay | Economissione max 1,00 €                      | >             |
| satispay<br>Satispay               | Ø Paga con satispay<br>Commissione max 0,00 € | >             |
| NTESA I SNNBAOLO<br>PayPal         | Commissione max 1,50 €                        | >             |
| NCOMAT PAY                         | Commissione max 0,50 €                        | >             |

- 5. PAGINA DI SCELTA DEL GATEWAY DI PAGAMENTO: Viene riproposto l'importo da pagare maggiorato in caso di commissioni del PSP.
- 6. In base al metodo pagamento appare una scelta diversa, inserire i dati e confermare

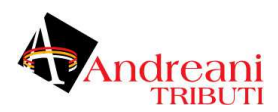

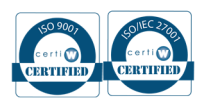

7. SCHERMATA DI RIEPILOGO DELLA TRANSAZIONE EFFETTUATA

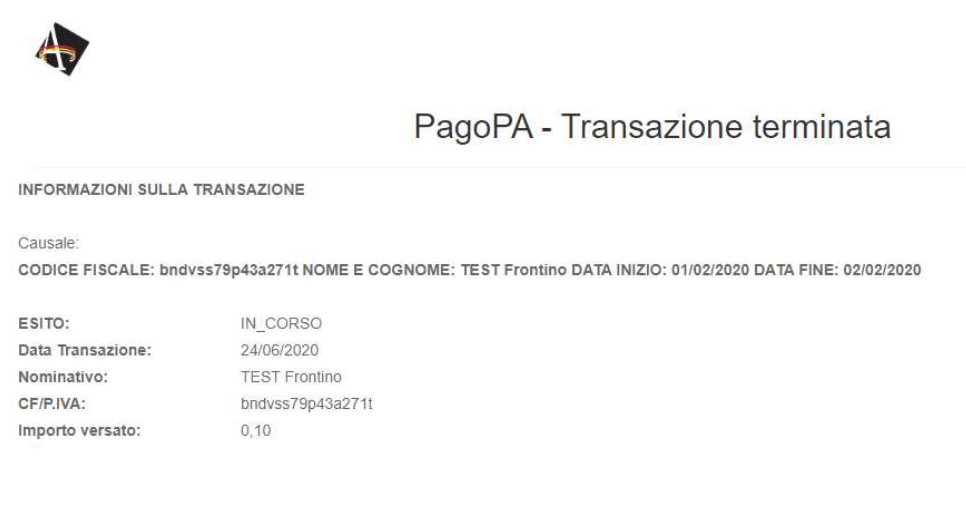

- 8. 9. Il riepilogo pagamento viene inviato via mail
- 9. RECUPERO RICEVUTA DI PAGAMENTO: compilando il form online è possibile ricevere via mail l'attestato di pagamento. E' disponibile anche il form per l'assistenza WEB e il numero verde per i contatti telefonici (funzionalità in aggiornamento al momento della scrittura del presente documento).

| Recupera la ricevuta telematica                                                                                                    | Assistenza                                      |                                                                                                    |
|----------------------------------------------------------------------------------------------------|-------------------------------------------------|----------------------------------------------------------------------------------------------------|
| Codice Fiscale / Partita Iva:<br>Data del pagamento:<br>Importo pagato:<br>La ricevuta telematica sarà inviata tramite mail all'indirizzo indicato in | Nome e Cognome<br>Email<br>Oggetto<br>Messaggio | SISTEMA OF PAGAMENTI<br>ELETTRONICI VERSO LA PA<br>Pre informazioni ed assistemas tecnica<br>Concernanti de assistemas tecnica |
| Contattare il numero verde in caso entro 24 ore non sia pervenuta la ricevuta di pagamento.                                                           |                                                 |                                                                                                    |
| Richiedi Ricevuta                                                                                                    | Invia                                           |                                                                                                    |